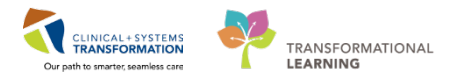

## **Oncology Treatment Calendar**

### **Oncology Treatment Calendar Overview**

The Oncology **Treatment Calendar** is designed to be a personalized summary of a patient's treatment including appointments, chemotherapy, and notes from the care team.

It is used to schedule future chemotherapy cycles and create printed calendars to give to the patient. When working with plan and regimen details in the Calendar Item list, keep the following details in mind:

- Orders with an asterisk (\*) and a non-italicized date indicate an estimated start date and time, meaning the request has been sent to scheduling, but the appointment has not been confirmed yet.
- Once the appointment has been booked the asterisk next to the date will drop off and the correct appointment date and time will be reflected.
- Dates displayed in italics with an asterisk (\*) indicate the cycle has not been ordered and the scheduling requests have not been sent.
- Calendar Items This is a list of all appointments that are scheduled for a patient in a list of current and upcoming Regimens. You can also see a patient's prescriptions. Use the arrows to collapse or expand each section.
- 2. **Calendar List** This is a list of upcoming events for a patient. Regimen appointments, medications, and other items are displayed in this list.

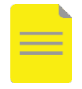

**NOTE**: A prescription icon will appear next to the time the medication is to be taken. **Hover to discover** over the prescription icon to view dose details and frequency.

 Calendar View – The calendar is a visual representation of a patient's appointments, prescriptions, notes, and other important information regarding their treatment schedule. The calendar's first day displayed is always the current day of the week, not the first calendar day of the month.

For a given day, the Calendar View always displays a single icon for an event irrespective of the number of occurrences of the event in that day. This will make the Calendar View look more organized and singular.

Navigation Buttons - These buttons adjust the weeks displayed. Click the forward row or backward arrow to move ahead or behind one week. Use the double arrows to move ahead or behind row or behind row five weeks.

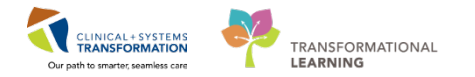

**NOTE**: Use the drop-down menu icon  $\equiv$  on the top right side of the treatment calendar next to the print icon to hide views if needed.

| 🔹 🕈 Oncology                                   |                         |                                                                |                    |             |          |     |       |              | (D) Full screen    | Print C 6 minu                         |  |
|------------------------------------------------|-------------------------|----------------------------------------------------------------|--------------------|-------------|----------|-----|-------|--------------|--------------------|----------------------------------------|--|
| Staging Not Recorded + Add                     |                         |                                                                |                    |             |          |     |       |              |                    |                                        |  |
| Flowsheet Staging Timeline Febrile Neutropenia | Oncology Treatment Cale | ndar                                                           |                    |             |          |     |       |              |                    |                                        |  |
| A =                                            | 1                       |                                                                |                    |             |          |     |       |              |                    |                                        |  |
| Calendar Items                                 |                         | Calendar List                                                  | 🗸 Display all days | 11.0 SWe    | eks 0.01 |     |       |              |                    | ≡•                                     |  |
| ⊿ Appointments                                 |                         | March 2018                                                     |                    | Sun         | Mon      | Tue | Wed   | Thu          |                    | 1.1.1.1.1.1.1.1.1.1.1.1.1.1.1.1.1.1.1. |  |
| a Regimen Appointments                         |                         | 6 8 4                                                          | ^                  | 4           | 5        | 4   | 7     | HAR 8 . 2018 | Hide Calend        | ar Items                               |  |
| a 🛅 ONC BR BRAVTW                              |                         | MS                                                             |                    |             |          |     |       | 11 <b>b</b>  | Hide Calend        | ar List                                |  |
| A Cycle 1 - ONCP BR BRAVTW                     |                         | 1 6                                                            |                    |             |          |     |       |              | Hide Schedu        | iled Events                            |  |
| Infusion Chemotherapy Visit - Day 1            | 03/01/2018              | T R A 220M secondant                                           |                    |             |          |     |       |              | Hide Estima        | ted Events                             |  |
| Infusion Chemotherapy Visit - Day 8            | 03/08/2018              | <ul> <li>B-000M Infusion Chamotheramy Visit - Day 8</li> </ul> |                    |             |          |     |       |              | Hide Appoin        | tments                                 |  |
| Infusion Chemotherapy Visit - Day 15           | 03/15/2018              | F 9 6:00AM aprepitant                                          |                    | 11          | 42       | 13  | 14    | 15           | Hide Regime        | en Anonintments                        |  |
|                                                | 1.0                     | S 10 S 6:00AM aprepitant                                       |                    | •           | ۲        |     | ۲     | (111 💊 -     | Hide Prescriptions |                                        |  |
| Infusion Chemotherapy Visit - Day 1            | *03/29/2018             | S 11 6:00AM aprepitant                                         |                    |             |          |     |       |              | Hide Notes         |                                        |  |
| Infusion Chemotherapy Visit - Day 8            | *04/05/2018             | M 12 💊 6:00AM aprepitant                                       |                    |             |          |     |       |              | nuenous            |                                        |  |
| Infusion Chemotherapy Visit - Day 15           | *04/12/2018             | T 13 💊 6:00AM aprepitant                                       |                    |             |          |     |       |              |                    |                                        |  |
|                                                | Server in the Architek  | W 14 💊 6:00AM aprepitant                                       |                    | 18          | 18       | 30  | 71    | 22           | 23                 | 24                                     |  |
| Infusion Chemotherany Visit - Day 1            | T04/26/2018             | T 15 💊 6:00AM aprepitant                                       |                    |             |          |     |       |              |                    |                                        |  |
| Infusion Chemotherapy Visit - Day 8            | *05/03/2018             | 9:45AM Infusion Chemotherapy Visit - Day 15                    |                    |             |          |     |       |              |                    |                                        |  |
| Infusion Chemotherapy Visit - Day 15           | *05/10/2018             | F 16 💊 6:00AM aprepitant                                       |                    |             |          |     |       |              |                    |                                        |  |
|                                                |                         | S 17 💊 6:00AM aprepitant                                       |                    |             |          |     |       |              |                    |                                        |  |
| 2 Cycle 4 - ONCP BK BKAVIW                     | and maintain            | S 18 💊 6:00AM aprepitant                                       |                    |             |          |     |       |              |                    |                                        |  |
| Infusion Chemotherapy Visit - Day 1            | 105/24/2018             | M 19 💊 6:00AM aprepitant                                       |                    | 25          | 26       | 27  | 28    | 29           | 30                 | 31                                     |  |
| Infusion Chemotherapy Visit - Day 6            | 102/32/2010             | T 20 💊 6:00AM aprepitant                                       |                    |             | Sec. 6   |     | 100 A |              |                    |                                        |  |
| Indukti Crienocherapy visic • Day 15           | 00/07/2010              | W 21 💊 6:00AM aprepitant                                       |                    |             |          |     |       |              |                    |                                        |  |
| A Cycle 5 - ONCP BR BRAVTW                     |                         | T 22 💊 6:00AM aprepitant                                       |                    |             |          |     |       |              |                    |                                        |  |
| Infusion Chemotherapy Visit - Day 1            | *06/21/2018             | F 23 💊 6:00AM aprepitant                                       |                    |             |          |     |       |              |                    |                                        |  |
| Infusion Chemotherapy Visit - Day 8            | *06/28/2018             | S 24 💊 6:00AM aprepitant                                       |                    | APR 1. 2018 | 2        | 1   | 1     | 5            | 6                  | 7                                      |  |
| Infusion Chemotherapy Visit - Day 15           | *07/05/2018             | S 25 💊 6:00AM aprepitant                                       |                    | •           | •        | •   | •     |              | •                  | •                                      |  |
| a M Cycle 6 - ONCP BR BRAVTW                   |                         | M 26 6:00AM aprepitant                                         |                    |             |          |     |       |              |                    |                                        |  |
| Infusion Chemotherapy Visit - Day 1            | *07/19/2018             | T 27 6:00AM aprepitant                                         | ~                  |             |          |     |       |              |                    |                                        |  |
| Infusion Chemotherapy Visit - Day R            | *07/26/2018             | W 28 💊 6:00AM aprepitant                                       | 10                 |             |          |     |       |              |                    |                                        |  |

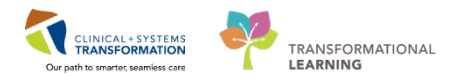

## **Oncology Treatment Calendar Management**

- 1. Click on the Oncology tab from the menu
- 2. Click on the **Oncology Treatment Calendar** tab. You will use this tool to send the orders to Scheduling for the following cycle(s) of treatment.
- 3. The first three dates with no asterisk are confirmed appointments.
- 4. These dates are **not** italicized, meaning the cycle has been ordered and a request has been sent to schedule the patient, but not confirmed yet as indicated with an asterisk.
- 5. An italicized date **with an** asterisk indicates that cycle has **not** been ordered; therefore the scheduler does **not** have a request to schedule the cycle in the scheduling queue.

Click on the first italicized date with an asterisk, if you need to send scheduling requests for the next cycle of treatment you will. The **Add to Patient Treatment Calendar** window will appear.

| Oncology                   | Staging Not Recorded + Add                                          |        |     |      |                                             |                  |
|----------------------------|---------------------------------------------------------------------|--------|-----|------|---------------------------------------------|------------------|
| Results Review             | Flowsheet Staging Timeline Febrile Neutropenia Oncology Treatment C | lenda  | lar | 2    |                                             |                  |
| Orders 🕂 Add               |                                                                     |        |     | -    |                                             |                  |
| Medication List 🕈 🕂 Add    |                                                                     |        |     |      | - d 1 :                                     |                  |
| Documentation 🕂 Add        | Calendar Items                                                      |        | 0   | alen | ndar List                                   | Display all days |
|                            | ⊿ Appointments                                                      | ^      | M   | arcn | 1 2018                                      |                  |
|                            | △ Regimen Appointments                                              |        | м   | 5    |                                             | ^                |
|                            | △ 🛅 ONC BR BRAVTW                                                   |        | т   | 6    |                                             |                  |
| Diagnoses and Problems     | ⊿ 🐱 Cycle 1 - ONCP BR BRAVTW                                        |        | w   | 7    |                                             |                  |
| Histories                  | Infusion Chemotherapy Visit - Day 1 03/01/2018                      |        | Т   | 8    | 6:32AM aprepitant                           |                  |
| MAR Summary                | Infusion Chemotherapy Visit - Day 8 03/08/2018                      |        |     |      | 8:00AM Infusion Chemotherapy Visit - Day 8  |                  |
| MAR                        | Infusion Chemotherapy Visit - Day 15 03/15/2018                     |        | F   | 9    | 6:00AM aprepitant                           |                  |
| Form Browser               | ⊿ 🐱 Cycle 2 - ONCP BR BRAVTW                                        |        | s   | 10   | <ul> <li>6:00AM aprepitant</li> </ul>       |                  |
| Patient Information        | Infusion Chemotherapy Visit - Day 1 *03/29/2018                     |        | s   | 11   | 💊 6:00AM aprepitant                         |                  |
| Interactive View and I&O   | Infusion Chemotherapy Visit - Day 8 *04/05/2018                     |        | м   | 12   | 💊 6:00AM aprepitant                         |                  |
| Lines/Tubes/Drains Summan/ | Infusion Chemotherapy Visit - Day 15 *04/12/2018                    |        | т   | 13   | 💊 6:00AM aprepitant                         |                  |
| Growth Chart               | A Cycle 3 - ONCE BE BRAVTW                                          |        | w   | 14   | 💊 6:00AM aprepitant                         |                  |
|                            | Infusion Chemotherany Visit - Day 1 *04/26/2018                     |        | Т   | 15   | 💊 6:00AM aprepitant                         |                  |
| Immunizations              | Infusion Chemotherapy Visit - Day 8 5 *05/03/2018                   |        |     |      | 9:45AM Infusion Chemotherapy Visit - Day 15 |                  |
| Clinical Research          | Infusion Chemotherapy Visit - Day 15 *05/10/2018                    |        | F   | 16   | 6:00AM aprepitant                           |                  |
| CareConnect                |                                                                     |        | s   | 17   | 💊 6:00AM aprepitant                         |                  |
|                            | △ Cycle 4 - ONCP BR BRAVTW                                          |        | S   | 18   | 💊 6:00AM aprepitant                         |                  |
|                            | Infusion Chemotherapy Visit - Day 1 *05/24/2018                     |        | м   | 19   | 💊 6:00AM aprepitant                         |                  |
|                            | Infusion Chemotherapy Visit - Day 8 *05/31/2018                     |        | Т   | 20   | 💊 6:00AM aprepitant                         |                  |
|                            | Infusion Chemotherapy Visit - Day 15 *06/07/2018                    |        | w   | 21   | 💊 6:00AM aprepitant                         |                  |
|                            | ⊿ 🐸 Cycle 5 - ONCP BR BRAVTW                                        |        | Т   | 22   | 💊 6:00AM aprepitant                         |                  |
|                            | Infusion Chemotherapy Visit - Day 1 *06/21/2018                     |        | F   | 23   | 💊 6:00AM aprepitant                         |                  |
|                            | Infusion Chemotherapy Visit - Day 8 *06/28/2018                     |        | S   | 24   | 💊 6:00AM aprepitant                         |                  |
|                            | Infusion Chemotherapy Visit - Day 15 *07/05/2018                    |        | s   | 25   | 💊 6:00AM aprepitant                         |                  |
|                            | ⊿ 🎦 Cycle 6 - ONCP BR BRAVTW                                        |        | М   | 26   | 💊 6:00AM aprepitant                         |                  |
|                            | Infusion Chemotherapy Visit - Day 1 *07/19/2018                     |        | Т   | 27   | 💊 6:00AM aprepitant                         |                  |
|                            | Infusion Chemotherapy Visit - Day 8 *07/26/2018                     | $\sim$ | w   | 28   | 💊 6:00AM aprepitant                         | ~                |

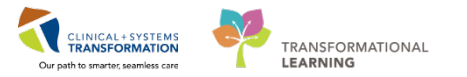

6. Click on **Send Scheduling Requests for Current Cycle** and click **Sign**. Once you sign a request it will be sent to the scheduler to schedule the patient for this cycle.

| Staging Not Recorded + Add                 |               |           |            |              |             |           |              |          |            |       |        |         |        |               |       |       |          |          |               |      |          |       |      |                   |      |        |  |  |  |
|--------------------------------------------|---------------|-----------|------------|--------------|-------------|-----------|--------------|----------|------------|-------|--------|---------|--------|---------------|-------|-------|----------|----------|---------------|------|----------|-------|------|-------------------|------|--------|--|--|--|
| Flowsheet Staging Timeline Febrile Neutrop | enia Oncology | Ireatme   | nt Caler   | ndar         |             |           |              |          |            |       |        |         |        |               |       |       |          |          |               |      |          |       |      |                   |      |        |  |  |  |
| A B B B S S 100%                           | 0             |           |            |              |             |           |              |          |            |       |        |         |        |               |       |       |          |          |               |      |          |       |      |                   |      |        |  |  |  |
|                                            |               |           |            |              |             |           |              |          |            |       |        |         | al the | COLC II       |       | 11100 | 1111     |          |               |      |          |       |      |                   |      | ±+     |  |  |  |
| a Appointments<br>a Regimen Appointments   |               |           |            | A Hard       | h 2018      |           |              |          |            |       |        |         |        | Som<br>4      |       | Mo    | n.       |          | Tue           |      | Wei<br>7 | đ     | 13   | HI<br>M, B , 2018 | Frt. | Sat 10 |  |  |  |
| a 🕒 ONC BR BRAVTW                          |               |           |            | MS           |             |           |              |          |            |       |        |         |        |               |       |       |          |          |               |      |          |       |      |                   |      | ۲      |  |  |  |
| a 🧏 Cycle 1 - ONCP BR BRAVTW               | Add to Pa     | tient Tr  | eatmer     | nt Calend    | ar          |           |              |          |            |       |        |         |        |               |       |       |          |          |               |      |          |       | 72   |                   |      |        |  |  |  |
| Infusion Chemitherapy Yout - Day 1         |               |           |            |              |             |           |              |          |            |       |        |         |        |               |       |       |          |          |               |      |          |       | -    |                   |      |        |  |  |  |
| Infution Chemotherapy Visit - Day 6        | Order         | : Infusi  | ion Che    | mothera      | ov Visit    | - Day     |              |          |            | T     | me: 8: | 00 AM   | Q      | Updat         | e the | cyde/ | Plan Sta | irt Date |               |      |          |       |      |                   |      |        |  |  |  |
| Influence Chemotherapy Visit - Day 15      |               |           | time 0.00  |              |             |           |              |          |            |       |        |         | 10     | 10701         |       |       |          |          | PPLIPH INTERN |      |          | -     | 100  |                   |      |        |  |  |  |
| 2 35 Cycle 2 - ONCP BR BRAVIW              | Tasc          | hedule, i | click to : | select and   | deselect    | date(s)   | 6            |          |            |       |        | 1 2010  |        |               | 6.1   |       |          | _        | -             |      | MI       | MIMIM |      |                   | 272  | 2      |  |  |  |
| Infution Chamilterary Vist - Cay E         | s             | М         | 1          | APRIL /      | 7018<br>T   | F         | s            | 1 5      | s          | м     | T      | W       | r F    | s             |       | s     | м        | т        | W             | T    | F        | s     |      |                   |      |        |  |  |  |
| Infution Chemotherapy Vist Day 15          | 1             | 2         | 3          |              | 5           | 6         | 2            | 29       | 9 30       | - 1   | 2      | 2       | 4      | 5             |       | 27    | 28       | 29       | 30            | is . | 1        | 2     |      |                   |      |        |  |  |  |
| a 🧏 Cycle 3 - ONCP BR BRAVTW               | 0             | 3         | 10         | - 11         | 12          | 13        | 14           | 6        | ,          |       | 9      | 20      | 11     | 12            |       | 2     | 4        | \$       | 6             | 2    |          | 9     |      |                   | 23   | 34     |  |  |  |
| Infusion Chersotherapy Visit - Day 1       | 15            | 36        | 17         | 18.          | 19          | 20        | 21           | 13       | 2 24       | 15    | 16     | 37      | 18     | 19            |       | 10    | 11       | 17       | 13            | 14   | 15       | 16    |      | {                 |      |        |  |  |  |
| Infusion Chemotherapy Violt - Day 6        | 22            | 23        | 24         | 25           | ×.,         | 27        | 28           | 3        | 25         | 22    | 23     | - 24    | -25    | 26            | 11    | 17    | 28       | 19       | 20            | 25   | 22       | 23    |      |                   |      |        |  |  |  |
| Infusion Chemotherapy, Visit - Day 15      | 19            | 30        | 1          | 12           | 3           | 4.        | 5            | 22       | 7 28       | 29    | 30     | in in   | 1      | 2             |       | 24    | 25       | 26       | 27            | 28   | 29       | 30    |      |                   |      |        |  |  |  |
| a 🧏 Cycle 4 - ONCP BR BRAVTW               | 6             | 7         | 0          |              | 10          | 11        | 12           | 5        | 4          | 5     | 6      | , 7     | 8      |               |       | 1     | 2        | 2        | 4             | 5    | 4        | ,     |      |                   |      |        |  |  |  |
| Infusion Chemotherapy Vitil - Day 1        |               | 12        |            | 1000         | 100         | 100       | 1700         |          |            | 15    |        | 5 J 200 | 100 A  | 1             | 1     |       | 17       |          | 100           | 22   | 10       |       |      |                   | 30   | п      |  |  |  |
| Infusion Chemotherapy Visit - Day 8        | 6 Send        | Scheduli  | ng Requ    | ests for Ci  | urrent C)   | de.       |              |          |            |       |        |         |        |               |       |       |          |          |               | -    |          |       |      | ٠                 |      |        |  |  |  |
| Infusion Chemotherapy Visit - Day 15       | O Send        | Scheduli  | ng Requ    | iests for Ci | urrent C)   | cle and   | Adjust All   | Future ( | Cycle(s) D | ates. |        |         |        |               |       |       |          |          |               |      | Sign     | Cance | ei . |                   |      |        |  |  |  |
| a Cycle 5 ONCP BR BRAVTW                   | O Send        | Schedula  | ng Regu    | ests for A   | I Cycles    | within th | he Regime    | n.       |            |       |        |         |        |               |       |       |          |          |               | -    |          |       |      |                   |      |        |  |  |  |
| Infusion Chemotherapy Visit - Day 1        |               |           |            |              |             |           |              |          | _          | _     | _      | _       | _      |               | _     | _     | _        | _        | _             | _    |          |       | _    | Ł                 |      |        |  |  |  |
| Infrusion Chemotherapy Visit - Day 8       |               |           | 010        | 5 24         | 6:          | 90AM -95  | repitant     |          | _          | _     | _      | _       | _      | APR. 1 , 2018 |       | 1     |          |          | 1             |      | +        |       | +    | -                 | 6    | 1      |  |  |  |
| Internet Constraint style vite + page 13   |               |           | 11. A.     | 5 25         | <b>0</b> 0: | IOAM as   | repdant      |          |            |       |        |         |        |               |       | •     |          |          |               |      |          |       |      |                   |      |        |  |  |  |
| a 🇯 Cycle 6 - ONCP BR BRAVTW               |               |           |            | F 22         | 00          | WAN a     | or expectant |          |            |       |        |         |        |               |       |       |          |          |               |      |          |       |      |                   |      |        |  |  |  |
| musion chemotoerapy visit - day I          |               | 07/15/2   | 015        | v            |             | Cultra 3  | e aburtu     |          |            |       |        |         | V      |               |       |       |          |          |               |      |          |       |      |                   |      |        |  |  |  |

**NOTE**: Send Scheduling Requests for Current Cycle and Adjust All Future Cycle(s) Dates will be used if the patient is mid-treatment and future cycle date adjustments are necessary. Send Scheduling Requests for All Cycles within the Regimen is useful in placing the patient on the schedule for all cycles within a Regimen at one time.

7. Now you will notice the date next to cycle six is no longer italicized meaning the request has been sent to scheduling.

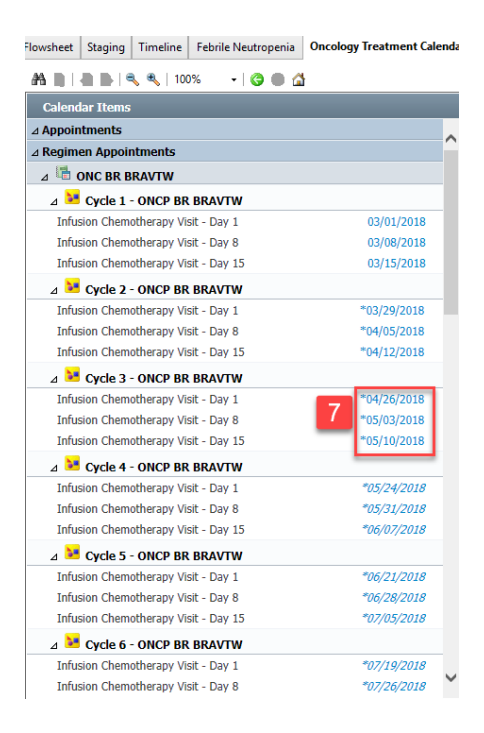

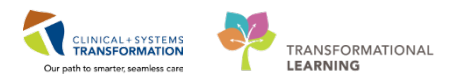

# **Customizing and Printing the Patient Calendar**

There are tools available to customize the treatment calendar for the patient. This might be helpful if the patient needs a reminder to bring their medications with them to their infusion visit, or if the patient is scheduled for visit at a different location and you want to add a reminder note for the patient.

1. Hover over any **day** in the treatment calendar, you will see a pencil icon and click once on the **pencil** icon to add a note to the patient's calendar.

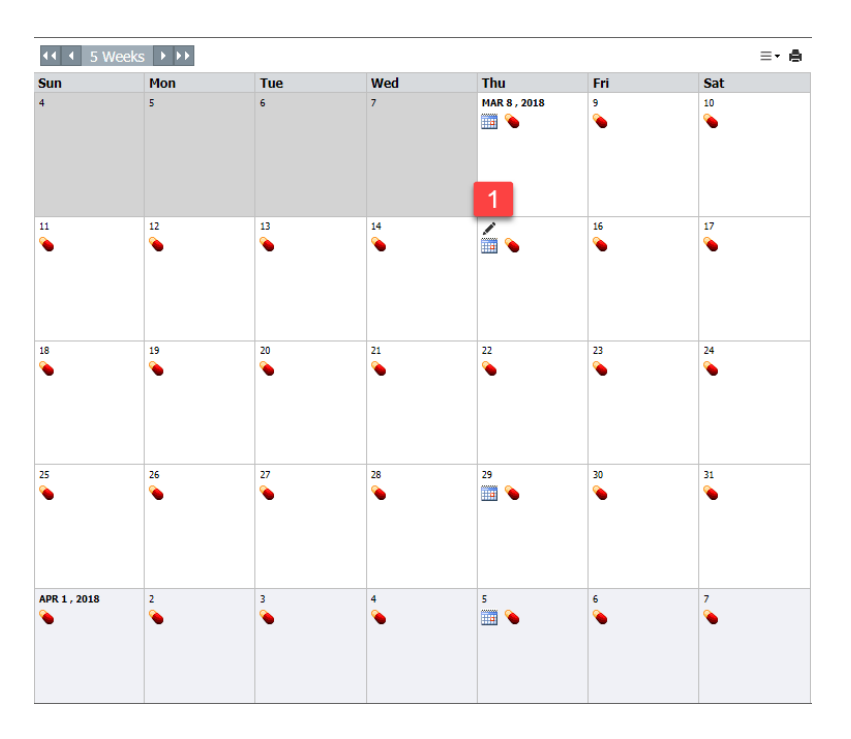

2. Add notes and click Save.

| owsheet Staging Timeline Febrile Neutroper                                                                         | ia Oncolog | y Treatme            | ent Calen            | dar                       |                                      |                      |                      |         |         |    |         |           |          |             |    |       |         |          |                     |      |             |      |                   |               |           |
|----------------------------------------------------------------------------------------------------|------------|----------------------|----------------------|---------------------------|--------------------------------------|----------------------|----------------------|---------|---------|----|---------|-----------|----------|-------------|----|-------|---------|----------|---------------------|------|-------------|------|-------------------|---------------|-----------|
| 🗚 🖹   🗄 🌦   🔍 🔍   100% 🔹   🧿 🚳                                                                                     | 4          |                      |                      |                           |                                      |                      |                      |         |         |    |         |           |          |             |    |       |         |          |                     |      |             |      |                   |               |           |
|                                                                                                    |            |                      |                      |                           |                                      |                      |                      |         |         |    |         |           | i avri 🖁 |             |    | (CEC) |         |          |                     |      |             |      |                   |               | -         |
| a Appointments<br>a Regimen Appointments<br>a 😤 ONC BR BRAVTW                                                      |            |                      |                      | Hard<br>5 4<br>M 3<br>T 6 | h 7018                               |                      |                      |         |         |    |         |           | ~        | Ruft        |    | 4on   |         | Tue<br>6 |                     | We   | d           | 1    | hu<br>MR 9 , 2016 | Fri<br>9<br>0 | Sat<br>10 |
| Gycle 1 - ONCP BR BRAVTW      Inhauan Chematherapy Visit - Day I      Inhuson Chemotherapy Visit - Day B           | Add Not    | te(s) to P           | atient Tr            | reatmen                   | t Calenc                             | lar                  |                      |         |         |    |         |           |          |             |    |       |         |          |                     |      |             | N    |                   |               |           |
| Infusion Chemotherapy Visit - Coy 15                                                                               | 2 Ad       | d Note: 1            | nfusion              | appoint                   | ment at                              | Squar                | ish                  |         |         |    |         |           |          |             |    |       |         |          |                     | 3    | ×           |      | *                 | -             |           |
| Inforson Chemotherapy Visit - Day 1<br>Inforson Chemotherapy Visit - Day 8<br>Inforson Chemotherapy Visit - Day 15 |            | ck to solec          | t and des            | elect dat<br>MARCH<br>W   | 2010<br>T                            | F                    | 5                    | 5       | м       | T  | APRIL 2 | 1018<br>T |          | 5           | 5  | M     | Clear a | MAY 2    | ted dat<br>018<br>T | es 🔟 | < > >)<br>5 |      |                   |               |           |
| a 🐱 Cycle 3 - ONCP BR BRAVTW                                                                                       | 4          | 5                    | 6                    | 7                         | 8                                    | 9                    | 10                   | 8       | 9       | 10 | 11      | 12        | 13       | 54          | 6  | 7     | 8       | 9        | 15                  | u    | 12          |      |                   | 11            | 34        |
| Infution Chemotherapy Vitit - Day I                                                                                | 11         | 12                   | 13                   | 14                        | 15 y                                 | 16                   | 17                   | 15      | 16      | 17 | 18      | 19        | 25       | 21          | 13 | 14    | 15      | 16       | 17                  | 18   | 19          |      |                   |               |           |
| Infusion Chemotherapy Visit - Day 15                                                                               | 18         | 19                   | 20                   | 21                        | 22                                   | 23                   | 24                   | 22      | 23      | 24 | 25      | 26        | 27       | 28          | 20 | 21    | 22      | 23       | 24                  | 25   | 26          |      |                   |               |           |
| a Story Cycle 4 - ONCP BR BRAVTW<br>Inflation Chemitherapy Vist - Day 1<br>Inflation Chemitherapy Vist - Day 6     | 1          | 26                   | 27                   | 4                         | 29<br>5                              | 30<br>6              | 31<br>7              | 29<br>6 | 30<br>7 | 1  | 2       | 3<br>10   | 4<br>11  | 3<br>12     | 1  | 4     | 19      | 30<br>6  | 31<br>7             | 1    | 2           |      |                   | M             | 31        |
| Infusion Chemotherapy Visit - Day 15<br>a Stock S - ONCP BR BRAVTW                                                 |            |                      |                      |                           |                                      |                      |                      |         |         |    |         |           |          |             |    |       |         |          | 1                   | Save | Car         | ncel |                   |               |           |
| Infusion Chemotherapy Visit - Day 1<br>Infusion Chemotherapy Visit - Day 6                                         |            | *06/22/2<br>*06/28/2 | 2018<br>2018<br>2018 | 1 2<br>5 24               | 600 🔹 🔞                              | 90AM ap              | repitant<br>repitant |         |         |    |         |           |          | PR 1 . 2018 |    | 19    |         | 3        |                     |      |             | 5    |                   | 6             | 1         |
| a St Cycle 6 - ONCP BR BRAVTW                                                                                      |            |                      | CENT.                | 5 25<br>M 26              | <ul> <li>621</li> <li>621</li> </ul> | qie MAAX<br>gie MAAX | repitant<br>repitant |         |         |    |         |           |          |             |    |       |         | •        |                     |      |             |      | •                 |               |           |
| Stefusion Chemotherapy Visit - Day 1                                                                               |            | 107/19/              | 2018                 | 1 27                      | 6.0                                  | 00441 20             | repitant             |         |         |    |         |           |          |             |    |       |         |          |                     |      |             |      |                   |               |           |

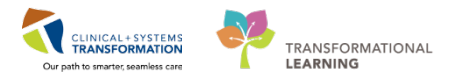

- Additional notes you've added to the treatment calendar will be reflected in the Calendar List and a note icon <sup>
   will appear in the Calendar View.
  </sup>
- 4. Click on the **Print Preview** icon to review the Treatment Calendar before printing. Use the right arrow to preview the **Calendar List** view on page two.

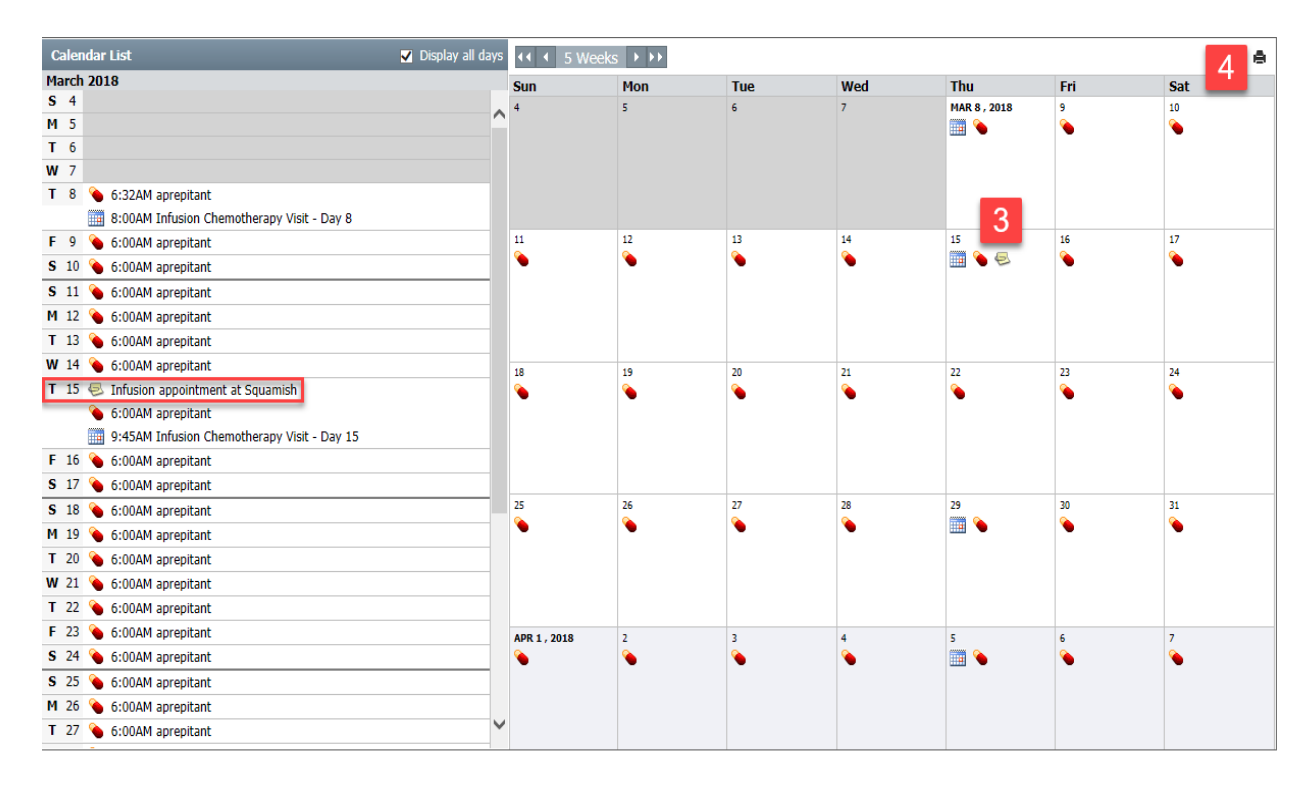

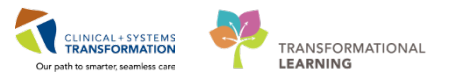

5. Click **Print** and provide the treatment calendar to the patient.

You are able to deselect **Estimated Events**, for example, if you only want **Scheduled Events** to display on the left panel. You are able to quickly add more **Calendar Notes** here if needed.

| heet Staging Timeline Febrile Neutropenia Oncology Treatment Calenda                                                                                                    | r                                                                                                 |                  |                  |                 |                |                      |                  |                                               |
|----------------------------------------------------------------------------------------------------|---------------------------------------------------------------------------------------------------|------------------|------------------|-----------------|----------------|----------------------|------------------|-----------------------------------------------|
| 🗎   🖶   🔍 🔩   100% 🛛 +   🍅 🍏 🟠                                                                                                    |                                                                                                   |                  |                  |                 |                |                      |                  |                                               |
| Jondar     Treatment Calendar Print Preview       ppinter     1 of 2       ginese A     Print       Sign Document while printing.       print     Sign Document while printing. |                                                                                                   |                  |                  |                 |                |                      | City a           | Street Addr<br>and Province Information Zip C |
| Infusion (                                                                                                    | CSTONC, OWEN<br>DOB: 01/01/1980                                                                   | 0                |                  | T               | 100-1          |                      | Appointments     | Medications Noti                              |
| Infusion Blank Calendar Events                                                                                                    | Patient Care Notes • Call if Temperature greater than 100.4 • Call if extreme nausea and vomiting | 4                | 5                | 6               | 7              | Hu<br>Harch S , 2018 | 9<br>09          | 10<br>6                                       |
| Infrision ( ) Patent Schedule<br>a Scheduled Events<br>Infrision ( ) Estimated Events<br>Infrision ( ) Applicationers                                                           | Treatment-Specific Notes                                                                          | 11<br>0,         | 12<br>0.         | 13<br>0.        | 14<br><b>G</b> | 15<br>S () ()        | 16<br>0.         | 17<br>05                                      |
| Infusion C C Regimen Appointments                                                                                                    |                                                                                                   | 18<br>0 <b>5</b> | 19<br>0          | 20<br>0.        | 21<br><b>0</b> | 22<br>0 <b>5</b>     | 23<br>0          | 24<br><b>B</b>                                |
| Infusion (Calendar Notes<br>a Cyc<br>Infusion (Add<br>Infusion (                                                                                                    |                                                                                                   | 25<br><b>0</b>   | 26<br><b>0</b> 3 | 27<br>0         | 28<br>0•       | 29<br><b>0</b> m     | 30<br><b>O</b> s | 31<br><b>8</b>                                |
| Infusion (<br>a Second<br>Infusion (                                                                                                    |                                                                                                   | April 1 , 2018   | 2<br><b>0</b> 2  | 3<br><b>0</b> 9 | 4<br>05        | 5<br><b>0, 2</b>     | 6<br><b>(</b> )  | 7<br><b>Č</b> e                               |

## **Related Topics**

• Treatment Calendar, Sending scheduling requests for future cycles

#### **Related Positions**

• Oncologist, GP, GPOs, Oncology Ambulatory Nurse, Scheduling Clerk

### **Key Words**

• Treatment Calendar